## Icon-NMR Manual

- Put NMR sample on tray
  - Remember holder number
- Login
  - Click Schange User if login window is not appeared
- Double click available holder number
  - Use only status is 'Available' or 'Finished'

| loider | Type Status Disk                   | Name                                             | No. Solvent                      | Experiment     | Pri                | Par Tiue/O                                                                                                    | ing time User                                                                                                    | Start Time                  |      |  |
|--------|------------------------------------|--------------------------------------------------|----------------------------------|----------------|--------------------|----------------------------------------------------------------------------------------------------|----------------------------------------------------------------------------------------------------|-----------------------------|------|--|
| - 14   | 🗜 1 Available                      |                                                  |                                  |                |                    |                                                                                                    |                                                                                                    |                             |      |  |
|        | Available /opt/topspin/data/whoa   | •                                                | CDCI3                            | ✓ N PROTON     | 1Н ехре• 🔺 🧕       | = 🚸 🔺 🗵                                                                                                    | whoa                                                                                                    | Ø Set Sta                   |      |  |
| •      | Fill out below in                  | formation                                        |                                  |                |                    | Status                                                                                                    | 설명                                                                                                    | Can delete by<br>other user |      |  |
| •      | Fill Out below III                 | IOIIIIatioII                                     |                                  |                |                    | Available                                                                                                    | 사용가능                                                                                                    | 0                           |      |  |
|        | Name                               | : dataset name // Alphabe                        | et, number,                      | hyphen, un     | derbar only        | Queued                                                                                                    | 예약됨                                                                                                    | х                           |      |  |
|        | • No.                              | : experiment number                              |                                  |                |                    | Running                                                                                                    | 분석중                                                                                                    | х                           |      |  |
|        | Solvent                            | : choose solvent                                 |                                  |                |                    | Finished                                                                                                    | 분석완료                                                                                                    | 0                           |      |  |
|        | <ul> <li>Experiment</li> </ul>     | : read description next to                       | experimen                        | t name         |                    | Failed                                                                                                    | 분석실패                                                                                                    | х                           |      |  |
|        | Priotry                            | : \star ignore star icon                         |                                  |                |                    |                                                                                                    |                                                                                                    |                             |      |  |
|        | <ul> <li>Day/Night</li> </ul>      | : 💶 Day (09:00 ~ 24:00).                         | :00) N PROTON                    | 1H expt 🖌 🦉    | = 🚸 🛓 🖉            | 00:01:32 whoa                                                                                                    | 4                                                                                                    |                             |      |  |
|        | Check rule a                       | at nmrchem.kaist.ac.kr [Policy]                  | N CL3CPD<br>N CL3CPD<br>N CL3DEP |                |                    | 12         13C experiment with decoupling, 32 scans, 235 ppm           13C experiment with decoupling, 1024 scans, 235 ppm           13C DEPT45, all positive, 235 ppm |                                                                                                    |                             |      |  |
|        | Parameter                          | Parameter : modify parameter if you know what is |                                  |                |                    |                                                                                                    | 90         13C DEPT50, CH only, 235 ppm           135         13C DEPT135, CH37/cH positive, CH2 negative, 256 scans, 160 ppm           T135Q.kaist         13C DEPT 135 with quaternary carbon detection |                             |      |  |
|        | • NS                               | : Number of scan , D1                            | : Relaxation de                  | elay           | N C13GD<br>N C13IG | 13C experim<br>13C experim                                                                                                    | ent, no decoupling<br>ent, with decoupling, no :                                                                                                    | WCE (inverse gated decoup   | plir |  |
|        | • AQ, O1P, 1SV                     | N                                                |                                  |                |                    |                                                                                                    | 00.01.32                                                                                                    | thos a                      | h c  |  |
|        | Before modi                        | ification 📑 , after modification                 |                                  |                |                    | - 🖉                                                                                                    | 00.01.32                                                                                                    |                             | / 3  |  |
|        | <ul> <li>Lock/Shim/Tune</li> </ul> | e: modify if you need                            |                                  |                | NS                 |                                                                                                    | 16                                                                                                    | Number of sca               | ns   |  |
|        | Print                              | : ignore  🔺                                      |                                  |                | AQ                 | 4                                                                                                    | 1.08945 [sec]                                                                                                    | Acquisition tim             | e    |  |
|        | • Title                            | : Comment 🛛 🔽                                    |                                  |                |                    |                                                                                                    |                                                                                                    |                             |      |  |
|        |                                    |                                                  |                                  |                |                    |                                                                                                    |                                                                                                    |                             |      |  |
| •      | Click 'Submit' ic                  | con                                              | <u>S</u> ubmit                   | <u>C</u> ancel | <u>E</u> dit       | Delete                                                                                                    | Add 1                                                                                                    | С <u>о</u> ру 1             |      |  |
|        | Time                               | : expected time                                  |                                  |                |                    |                                                                                                    |                                                                                                    |                             |      |  |

- Start time : expected starting time
- 00:00:51 whoa
- 21:29 Wed Apr 06 2022
- Submit : submit queue . Cancel :cancel queue, Edit : edit parameters
- Add : add additional experiments at one holder number
- Copy : make new queues with same parameter setting
- Click 'Change User'

Change User

## Report quickly if LED is red

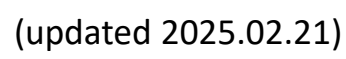

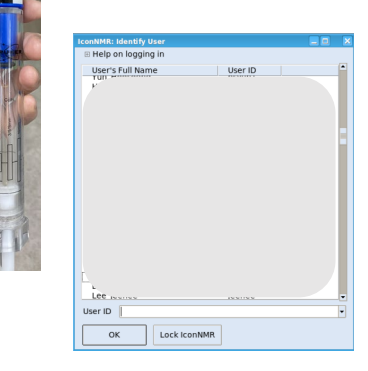